| LED  | <br> | <br>. 1 |
|------|------|---------|
| <br> | <br> | <br>1   |
| <br> | <br> | <br>. 2 |

/

2021/03/16 01:38 1/3 , BioStar 2, LED, LED Wiegand 가 LED가 BioStar 2.4 LED BioStar 2.4 가 가 **BioStar** 2 (BioStar 2 Overview) > (Versions) 가 (Help) . LED • Xpass S2, BioEntry Plus, BioEntry W, BioEntry W2 • BioLite Net, BioStation L2, BioStation 2, BioStation A2 1. BioStar 2 . 2. (DEVICE) 3. 4. (Advanced) > (Trigger & Action) 가(+ Add) 5. + 6. (Trigger) (Input)

> (Port) (Switch)

(Function)

(Duration)

(Input)

(Configuration)

(Schedule)

(Action)

7.

8.

9.

10.

2/3

| USER              | (                               |                             |                                     | Add                              | Clear                                     |
|-------------------|---------------------------------|-----------------------------|-------------------------------------|----------------------------------|-------------------------------------------|
| DEVICE            | Sound                           | Add Trigger & Action        |                                     |                                  |                                           |
| DODR              |                                 |                             | Trigger                             |                                  | Action                                    |
|                   |                                 | Pre-defined Alarm     Input | Port     Input Port 0 of BioStation | Output                           | Configuration     None     Access Granted |
| ©<br>ZONE         | Trigger & Action  Configuration |                             | Switch     Normally Open     T      | Reboot Device     Disable Device | Access Denied                             |
| ACCESS<br>CONTROL | Wiegand                         |                             | Duration(ms)     1     Schadula     | Function                         |                                           |
|                   | Input/Output                    |                             | Always v                            |                                  |                                           |
|                   | Output Mode                     |                             |                                     |                                  |                                           |
|                   | Interphone                      |                             |                                     |                                  |                                           |
|                   | Use                             |                             |                                     |                                  |                                           |
|                   |                                 |                             | Apply                               | Cancel                           |                                           |
| LCD가              |                                 | J                           |                                     |                                  |                                           |

[LCD가

| DASH                                         |      | Add Trigger & Action     |                                                                                                    |                                                                                                    |                                                                                                    | × |
|----------------------------------------------|------|--------------------------|----------------------------------------------------------------------------------------------------|----------------------------------------------------------------------------------------------------|----------------------------------------------------------------------------------------------------|---|
| BOARD                                        |      |                          | Trigger                                                                                                    | Action                                                                                                    |                                                                                                    |   |
| DEVICE<br>DEVICE<br>DOOR<br>ELEVATOR<br>ZONE | Trig | Pre-defined Alarm  Input | <ul> <li>Port</li> <li>Input Port 0 of BioEntry W *</li> <li>Switch <ul> <li>Normally Open *</li> <li>Duration(ms) </li> <li>Schedule <ul> <li>Always *</li> </ul> </li> </ul></li></ul> | <ul> <li>Output</li> <li>Release All Alarm</li> <li>Reboot Device</li> <li>Disable Device</li> <li>Function</li> </ul> | Configuration     None     Access Granted     Access Denied     Red LED     Green LED     Device Sound |   |
| [LCD가                                        |      | ]                        |                                                                                                    |                                                                                                    |                                                                                                    |   |

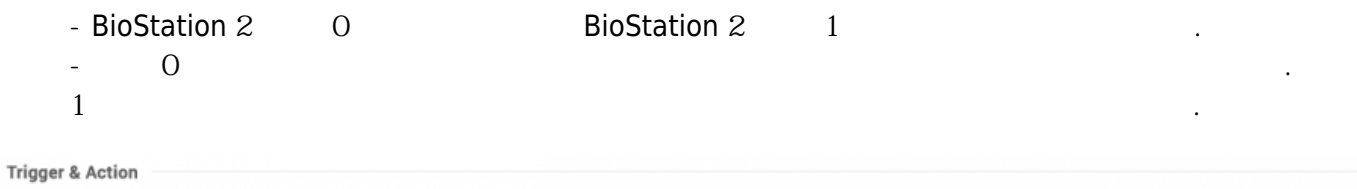

| Configuration | Trigger |                                                                       | Action   |                |    |
|---------------|---------|-----------------------------------------------------------------------|----------|----------------|----|
|               | Input   | Input Port 0 of BioStation 2<br>546832586 (192.168.14.22<br>8) Device | Function | Access Granted | 21 |
|               | Input   | Input Port 1 of BioStation 2<br>546832586 (192.168.14.22<br>8) Device | Function | Access Denied  | 21 |

LED

From: http://kb.supremainc.com/knowledge/ -

Permanent link:

 $http://kb.supremainc.com/knowledge/doku.php?id=ko:how_to_control_device_led_and_sound_with_a_third_party_controller_led_and_sound_with_a_third_party_controller_led_and_sound_with_a_third_party_con$ 

Last update: 2018/07/11 13:19